Do poprawnego działania interfejsu potrzebna jest prawidłowa konfiguracja sieci. Proszę postępować zgodnie z informacjami zamieszczonymi poniżej. Pominięcie czy zmiana kolejności może spowodować, że interfejs nie będzie działał poprawnie.

## 1. Konfiguracja sieci

- podłączamy interfejs do komputera oraz do samochodu;
- przechodzimy do Panel sterowania > Sieć i internet > Połączenia sieciowe (lub Panel sterowania > Sieć i internet > Centrum sieci i udostępniania > Zmień ustawienia karty sieciowej);
- klikamy prawym przyciskiem myszy na pozycję *"Ethernet" > Właściwości*;
- w oknie, które pojawi sie odnajdujemy pozycję *Protokół internetowy w wersji 4 (TCP/IPv4)* i klikamy na niej lewym przyciskiem myszy, aby pozycja ta zaznaczyła się;
- klikamy w przycisk "Właściwości";
- w nowym oknie zaznaczamy pozycję "Użyj następującego adresu IP" i wypełniamy pola w następujący sposób: Adres IP: 169.254.1.1 oraz Maska podsieci: 255.255.0.0;
- klikamy ok w celu zatwierdzenia zmian;
- •

## 2. Konfiguracja ISTA-D

- uruchamiamy program ISTA-D;
- klikamy w ikonkę kluczyka na górnym pasku;
- przechodzimy do zakładki VCI Config (Konfiguracja VCI);
- po lewej stronie na liście zaznaczamy pozycję HO-ICOM/ENET localand ISIS network;

| Ethernet<br>Kabel sieciowy odłączony<br>Realtek PCIe GBE Family C | 🖣 Właściwości: Ethernet 🛛 🗙                                                      | Właściwości: Protokół internetowy w wersji 4 (TCP/IPv4)                                                                    |
|-------------------------------------------------------------------|----------------------------------------------------------------------------------|----------------------------------------------------------------------------------------------------|
|                                                                   | Sieć Udostępnianie                                                               | Ogólne                                                                                                    |
|                                                                   | Połącz, używając:                                                                | Przy odpowiedniej konfiguracji sieci możesz automatycznie uzyskać                                                          |
|                                                                   | PReatek PCIe GBE Family Controller                                               | niezbędne ustawienia protokołu IP. W przeciwnym wypadku musisz<br>uzyskać ustawienia protokołu IP od administratora sieci. |
|                                                                   | Konfigurui                                                                       |                                                                                                    |
|                                                                   | To połączenie wykorzystuje następujące składniki:                                | Uzyskaj adres IP automatycznie Uzyskaj adresu IP:                                                                          |
|                                                                   | 🗹 🕎 Klient sieci Microsoft Networks 🔨                                            | Adres IP: 169 . 254 . 1 . 1                                                                                                |
|                                                                   | Udostępnianie plików i drukarek w sieciach firmy Micro- Elamonogram pakietów OoS | Maska podsieci: 255 . 255 . 0 . 0                                                                                          |
|                                                                   | Protokół internetowy w wersji 4 (TCP/IPv4)                                       | Brama domyślna:                                                                                                    |
|                                                                   | Sterownik protokołu LLDP firmy Microsoft                                         |                                                                                                    |
|                                                                   | Protokół internetowy w wersji 6 (TCP/IPv6) V                                     | Uzyskaj adres serwera DNS automatycznie                                                                                    |
|                                                                   | < >                                                                              | Uzyj następujących adresow serwerow DNS: Defensione DNS:                                                                   |
|                                                                   | Zainstaluj Odinstaluj Właściwości                                                | A server Divs:                                                                                                    |
|                                                                   | Opis<br>Transmission Control Protocol/Internet Protocol, Domyélny                | Alternatywny server DNS:                                                                                                   |
|                                                                   |                                                                                  |                                                                                                    |